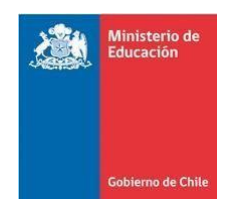

#### GUÍA PARA COMPLETAR EL FORMULARIO DE ACREDITACIÓN SOCIOECONÓMICA (FAS) PARA LA POSTULACIÓN A LAS BECAS AL EXTRANJERO DE BECAS CHILE CONVOCATORIAS 2019

#### INTRODUCCIÓN:

El Sistema BECAS CHILE apuesta a ser una respuesta concreta a las necesidades de Formación de Capital Humano Avanzado de nuestro país. Desde su funcionamiento, el Sistema ha otorgado numerosas becas de postgrado y de perfeccionamiento para apoyar la formación de estudiantes de excelencia en universidades de prestigio internacional.

Este formulario tiene dos fines principales: (1) poder determinar el cofinanciamiento (entre los postulantes y el Programa de Idiomas) de los cursos de nivelación de idiomas (de corresponder) y (2) crear estadísticas que permitan realizar estudios sobre el otorgamiento de becas en el país.

Por ello, solicitamos toda su colaboración al momento de completar este formulario. Si bien llenarlo es obligatorio, los datos que aquí se incluyen no serán utilizados a la hora de evaluar las postulaciones para las becas. Le recordamos, además, que los antecedentes serán chequeados con el Servicio de Impuestos Internos (SII), por lo tanto, le pedimos revisar sus datos antes de grabar la postulación.

El llenado del Formulario de Acreditación Socioeconómica consta de las siguientes etapas:

- 1. Introducción al Sistema: que indica cómo registrarse e ingresar al formulario.
- 2. **Antecedentes de la Postulación:** en que deberá incorporar ciertos datos referentes a su postulación como, por ejemplo: país de destino.
- 3. **Antecedentes del Postulante:** etapa en que deberá incluir sus antecedentes personales, académicos y los antecedentes de sus padres.
- 4. Encuesta voluntaria para el Postulante.
- 5. Situación Familiar del Año 2019: en que deberá describir su situación familiar en la actualidad.
- 6. **Información del Hogar del Año 2017:** en que deberá indicar su dirección actual e incorporar los datos de todas aquellas personas que vivieron con usted y compartieron presupuesto en el año 2017
- 7. **Ingresos del Grupo Familiar Año 2017:** en que deberá detallar todos los ingresos obtenidos tanto por usted como por todos los integrantes de su hogar el año 2017.
- 8. **Validación del Formulario:** debe revisar que todas las pestañas que componen el formulario tengan visto bueno ( $\sqrt{}$ ).
- 9. Generar Certificado de Envío Exitoso: debe apretar el botón "generar certificado".
- 10. Difusión, Consultas y Plazos.

#### CONSIDERACIONES:

1. Al llenar el FAS debe preocuparse de grabar la información en cada etapa antes de pasar a la siguiente y, por ende, antes de cerrar el formulario; además, asegurarse de que una vez que lo haya completado en un 100%, <u>debe generar el certificado de envío exitoso y guardarlo ya que este documento debe adjuntarlo en su formulario de postulación a la beca.</u>

2. Usted podrá ingresar al formulario cuantas veces quiera, en el plazo que el formulario se encuentre en línea.

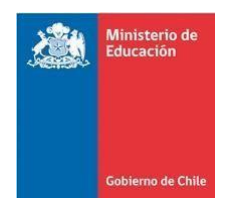

3. El sistema de acreditación socioeconómica entregará la posibilidad de obtener un resumen de la información ingresada a su formulario una vez que ha generado su certificado de envío exitoso, el cual le servirá para realizar una revisión de la información que ingresó al sistema.

4. El sistema sólo recibirá información entre la fecha de apertura y fecha de cierre de cada uno de los concursos, ambos días inclusive.

A continuación, se presentan en detalle las distintas etapas del proceso de llenado del Formulario de Acreditación Socioeconómica:

# Etapa 1: INGRESO AL FORMULARIO

Todos los postulantes al Sistema BECAS CHILE, deberán completar el Formulario de Acreditación Socioeconómica (FAS). Para ello deberán ingresar al sitio Web <u>http://fas.mineduc.cl</u>

- 1. Si ingresa por primera vez al Formulario de Acreditación Socioeconómica:
- Apoyarse sobre el hipervínculo (link) SI AUN NO SE HA REGISTRADO, HÁGALO AQUÍ.

- Rellenar los datos que allí se indican, señalando: nombre completo, correo electrónico de contacto y contraseña.

- El servidor enviará un mensaje al correo electrónico señalado en el que se confirma el registro exitoso en el sistema.

- 2. Si ha ingresado antes y olvidó su clave:
- Apoyarse sobre el hipervínculo (link) **SI OLVIDÓ SU CLAVE, PULSE AQUÍ**.
- Señalar su Rut.

- El servidor enviará un mensaje al correo electrónico señalado originalmente, en que se indicará la clave olvidada.

- Volver a la página del Sistema e ingresar **RUT** y **clave** para entrar al formulario.

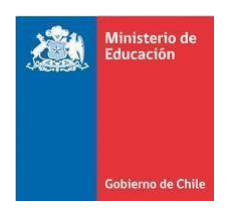

| Ministerio de<br>Educación                                                                             |                                                                                                  |
|----------------------------------------------------------------------------------------------------|--------------------------------------------------------------------------------------------------|
| Gobierno de Chile                                                                                      | FAS (Formulario de Acreditación Socioeconómica)                                                  |
|                                                                                                    | Inicio de sesión                                                                                 |
|                                                                                                    | RUT:<br>Ejemplo: 12345670K                                                                       |
|                                                                                                    | Clave:                                                                                           |
|                                                                                                    |                                                                                                  |
|                                                                                                    | Ingresar                                                                                         |
|                                                                                                    |                                                                                                  |
|                                                                                                    | Si aun no se ha registrado, hágalo <mark>aquí.</mark><br>Si olvidó su clave, puls <b>e aquí.</b> |
| Ministerio de Educación - Teléfono +58 2 24088000 - Dirección A<br>XHTML 1.0   CSS 2.0   Versión 1.8.3 | w. Libertsdor Bernardo O'higgins 1371                                                            |

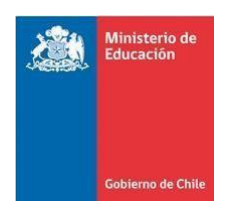

| Registro de usuario                                                                                                    |                          |         |
|----------------------------------------------------------------------------------------------------|--------------------------|---------|
| DIIT *                                                                                                    |                          |         |
| Nombres *                                                                                                    |                          |         |
| Apellido paterno *                                                                                                    |                          |         |
| Apellido materno                                                                                                    |                          |         |
| Correo electrónico * 😵                                                                                                    |                          |         |
| Clave * 😮                                                                                                    | Vacía                    |         |
| Confirmación de la clave *                                                                                                    |                          |         |
| No soy un robot                                                                                                    | Privacidad - Condiciones |         |
| Volver Registre                                                                                                    | Privacidad - Condiciones | peconóm |
| Volver Registra                                                                                                    | Privacida - Condiciones  | peconóm |
| Volver       Registration         Ministerio de Educación                                                                                                    | Privacidad - Condiciones | peconóm |
| No soy un robot         Volver       Registri         Ministerio de Educación         Gobierno de Chille         Recuperación de clave         Si olvidó su clave, ingrese su | Proceder - Condiciones   | peconóm |

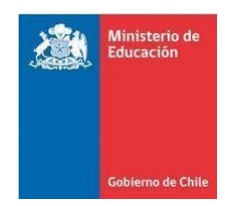

# Etapa 2: ANTECEDENTES DE LA POSTULACIÓN

En esta etapa el/la postulante deberá incorporar los datos señalados en la postulación a la beca, de manera que primero **especifique el tipo de beca a la que postula**, el país de destino, institución académica, el área OECD e Idioma del Programa del país de destino.

El país de destino debe ser entendido como el país donde se encuentra la universidad y/o el centro de estudio.

| Gobierno de Chile                                                                                                    |                                                  | FAS (Form                                                                                              | ulario de A        | creditación Socioeconomic      |
|----------------------------------------------------------------------------------------------------|--------------------------------------------------|----------------------------------------------------------------------------------------------------|--------------------|--------------------------------|
|                                                                                                    |                                                  |                                                                                                    | 🎗 Bienvenido Sr(a) | ). RAFAEL 😢 Cerrar se          |
| nformación del hogar 2017                                                                                                    |                                                  | Ingresos del grupo familiar                                                                            |                    | Validación del formulario      |
| ntecedentes de la postulación                                                                                                    |                                                  | Antecedentes del postulante                                                                            | Encuesta           | Situación familiar actual 2019 |
| Beca a la que se postula *<br>País de destino *<br>Institución académica *<br>Área OECD disciplina ??<br>Área OECD subdisciplina ?? | Seleccion<br>Seleccion<br>Seleccion<br>Seleccion | e una beca V<br>e un país V<br>e una institución aca V<br>e una disciplina V<br>e una sub disciplina V |                    |                                |
| Idioma *                                                                                                    | Seleccion                                        | e un idioma 🔻                                                                                          |                    |                                |
| Guardar                                                                                                    |                                                  |                                                                                                    |                    |                                |

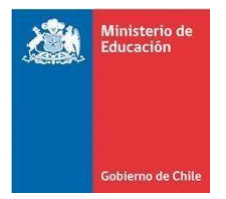

#### **Etapa 3: ANTECEDENTES DEL POSTULANTE**

En esta sección se deben completar los datos relacionados con los antecedentes personales del/de la postulante, tales como: estado civil, género, edad, previsión, estudios y actividad, entre otros.

También deberán completarse los antecedentes relacionados con la educación de los padres y la actividad laboral que estos desempeñan. Para la gran mayoría de los datos de esta sección, se deberá marcar el icono correspondiente, lo que desplegará automáticamente una lista de opciones de la cual tendrá que seleccionar la que corresponda. Si la información a ingresar no se encuentra en el menú desplegable, al final de la lista podrá encontrar la opción "OTRO".

| edentes de la postulación                         | Antecedentes dei postulante          | chcuesta | Situación familiar actual 2019 |
|---------------------------------------------------|--------------------------------------|----------|--------------------------------|
|                                                   |                                      |          |                                |
| Antecedentes del postulante                       |                                      |          |                                |
|                                                   |                                      |          |                                |
|                                                   |                                      |          |                                |
| Resumen de postulación                            | 2                                    |          |                                |
| RUT                                               | - 2                                  |          |                                |
| Nombre *                                          |                                      |          |                                |
| Apellido paterno *                                | ESPINOZA                             |          |                                |
| Apellido materno *                                |                                      |          |                                |
| Modificar datos de acceso                         |                                      |          |                                |
| Antecedentes nersonale                            |                                      |          |                                |
| Antecedentes personale                            |                                      |          |                                |
| Estado civil *                                    | Seleccione un estado civil           | •        |                                |
| Previsión social *                                | Seleccione una previsión social      | •        |                                |
| Previsión de salud *                              | Seleccione una previsión salud       | •        |                                |
| Fecha de nacimiento *                             | 01-01-1970                           |          |                                |
| Sexo *                                            | 0 F 0 M                              |          |                                |
| Actividad *                                       | Seleccione una actividad             | •        |                                |
| Antecedentes personale                            | 15                                   |          |                                |
| Nivel de escolaridad de la                        | Seleccione un nivel de escolaridad   | •        |                                |
| madre *                                           |                                      |          |                                |
| Actividad de la madre *                           | Seleccione una actividad             | Ψ        |                                |
| Nivel de escolaridad del padre 3                  | Seleccione un nivel de escolaridad   | •        |                                |
| Actividad del padre *                             | Seleccione una actividad             | v        |                                |
| Antecedentes académic                             | <u>os - Enseñanza media</u>          |          |                                |
| Región * 🧐                                        | Seleccione una región                | <b>v</b> |                                |
| Provincia *                                       | Seleccione una Provincia             | <b>V</b> |                                |
| Comuna *                                          | Seleccione una Comuna                | ¥        |                                |
| Nombre del establecimiento *                      | Seleccione una Institución           | Ψ        |                                |
| Dependencia * 🌍                                   | Seleccione una dependencia           | Ψ        |                                |
|                                                   |                                      |          |                                |
| Antecedentes académic                             | <u>os - Ensenanza superior 😲</u>     |          |                                |
| Institución educacional *                         | Seleccione una institución académica | ¥        |                                |
| Región *                                          | Seleccione una región                | Ŧ        |                                |
| País de la institución *                          | Seleccione un país                   | Ŧ        |                                |
| Último título profesional o<br>Técnico Obtenido * |                                      |          |                                |

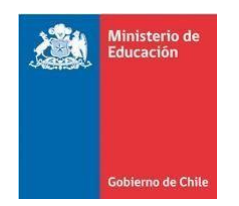

#### Etapa 4: ENCUESTA VOLUNTARIA PARA EL POSTULANTE

En esta sección el/la postulante podrá responder la encuesta voluntaria del Programa de Idiomas. El fin de esta encuesta es obtener estadísticas acerca de los postulantes al Sistema BECAS CHILE. Su información es confidencial y no será utilizada para evaluar las postulaciones.

La encuesta se compone de 11 preguntas que tienen relación con: los conocimientos del/de la postulante acerca del Sistema BECAS CHILE, la postulación a otras becas y los motivos que tiene para cursar estudios en el extranjero.

#### Etapa 5: SITUACIÓN FAMILIAR ACTUAL 2019

Se debe contestar con información correspondiente a la actualidad (año 2019) de los integrantes del hogar en la actualidad. Conforman el hogar **todos quienes viven bajo el mismo techo y comparten presupuesto;** sean padres, hermanos, cónyuge, hijos, parientes u otras personas (aunque no sean parientes del/de la postulante).

Se debe completar cada uno de los recuadros especificados en esta etapa.

Si no tiene hijos, cuando se pregunta acerca de estos, deberá marcar con un "0" la respuesta. Si el/la postulante no tiene o no vive con su pareja, deberá responder "No Aplica" en las preguntas que hacen referencia a ésta.

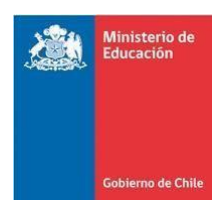

| Gobierno de Chile                                                                   | FAS (FOIT                                     | nulario de Aci            | editación Socioeconomica       |
|-------------------------------------------------------------------------------------|-----------------------------------------------|---------------------------|--------------------------------|
|                                                                                     |                                               | 🤱 Bienvenido Sr(a). R     | AFAEL Cerrar ses               |
| mación del hogar 2017                                                               | Ingresos del grupo familiar                   |                           | Validación del formulario      |
| cedentes de la postulación                                                          | Antecedentes del postulante                   | Encuesta                  | Situación familiar actual 2019 |
| Situación familiar actual 2019                                                      | 0                                             |                           |                                |
| Ud.Vive con *:                                                                      | Seleccione con quien ud. vive                 | Ŧ                         |                                |
| ¿Cuál es la posición que ocupa<br>en el domicilio en que reside?<br>*:              | Seleccione posición que ocupa en el domicil   | io en que reside 🔻        |                                |
| ¿Cuántas personas incluyéndolo<br>a Ud. Residen actualmente en<br>su hogar? *:      | Seleccione la cantidad de personas, incluyer  | ndolo que residen en s 🔻  |                                |
| ¿Cuántas personas incluyéndolo<br>a Ud. Realizan alguna actividad<br>remunerada? *: | Seleccione la cantidad de personas, incluyer  | ndolo que realizan acti 🔻 |                                |
| ¿Es Ud. El principal responsable<br>económico del domicilio en que<br>reside? *:    | ◎ Si ◎ No                                     |                           |                                |
| ¿Cuántos hijos/as tiene usted?<br>*:                                                | Seleccione la cantidad de hijos que Ud. tiene | •                         |                                |
| ¿Cuántos de ellos son menores<br>de 18 años? *:                                     | Seleccione la cantidad de hijos, menores a 1  | 8 años 🔻                  |                                |
| ¿Cuántos de ellos son mayores<br>de 18 años? *:                                     | Seleccione la cantidad de hijos, mayores a 1  | 8 años 🔻                  |                                |
| ¿Cuántos hijos viven con usted?<br>*:                                               | Seleccione la cantidad de hijos, que viven co | on Ud. 🔻                  |                                |
| Escolaridad del cónyuge,<br>acompañante o pareja del/la<br>postulante *: 🍞          | Seleccione un nivel de escolaridad            | Ŧ                         |                                |
| Ocupación del cónyuge,<br>acompañante o pareja del/la<br>postulante *: 🍘            | Seleccione una actividad                      | Ŧ                         |                                |

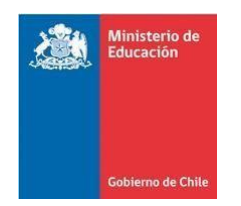

#### Etapa 6: INFORMACIÓN DEL HOGAR 2017

En esta sección debe ingresar la dirección completa en la actualidad (año 2019), números telefónicos y los datos personales de cada uno de los integrantes del grupo familiar del año 2017. Se entiende como parte del grupo familiar a todas las personas que viven bajo un mismo techo y comparten presupuesto: padres, hermanos, cónyuge, parientes y otros (aunque no sean parientes del/de la postulante).

# En el caso de que el grupo familiar actual sea diferente al del año 2017, deberá ingresar los datos del integrante del grupo familiar de dicho año (2017).

Se debe incluir en esta declaración a todas las personas que aporten ingresos o gastos, independiente de su edad.

Es importante completar cada uno de los recuadros (RUT, edad, estado civil, nombres, apellido paterno, apellido materno, parentesco, previsión de salud, previsión social, actividad). La mayoría de estos datos se completan mediante alternativas que se despliegan de un menú emergente.

**Nota:** En el caso de los padres del/de la postulante, la **actividad** seleccionada en esta sección debe corresponder a la misma señalada en "Antecedentes de los Padres" de la sección "Antecedentes del Postulante".

Si el/la postulante **vivió solo/a** durante 2017, deberá dejar esta sección en blanco (sin llenar) y sólo completar su dirección y números telefónicos.

| Educación                                                                                                    |                                                             |                               |                                      |                           |                    |                     |          |
|----------------------------------------------------------------------------------------------------|-------------------------------------------------------------|-------------------------------|--------------------------------------|---------------------------|--------------------|---------------------|----------|
|                                                                                                    |                                                             |                               |                                      |                           |                    |                     |          |
|                                                                                                    |                                                             | EAS (For                      | mulario de                           |                           | ditación           | Socioeco            | nómi     |
| Goblerno de Chile                                                                                                    |                                                             |                               | & Bienvenido                         | Sr(a). RAFA               | EL                 | 500100000           | Cerrar   |
|                                                                                                    |                                                             |                               |                                      |                           |                    |                     |          |
| ecedentes de la postulación                                                                                                    | Anteo                                                       | adentes del postulante        | Encuesta                             |                           | Situación f        | amiliar actual 2019 |          |
| ormación del hogar 2017                                                                                                    |                                                             | Ingresos del grupo familia    | ar                                   | V                         | alidación del forr | mulario             |          |
|                                                                                                    |                                                             |                               |                                      |                           |                    |                     |          |
| Información del hogar 20:                                                                                                    | 17 🕜                                                        |                               |                                      |                           |                    |                     |          |
|                                                                                                    |                                                             |                               |                                      |                           |                    |                     |          |
|                                                                                                    |                                                             |                               |                                      |                           |                    |                     |          |
| B1                                                                                                    |                                                             |                               |                                      |                           |                    |                     |          |
| Dirección actual del p                                                                                                    | ostulante                                                   |                               |                                      |                           |                    |                     |          |
| Calle o avenida *                                                                                                    |                                                             |                               |                                      |                           |                    |                     |          |
|                                                                                                    |                                                             |                               |                                      |                           |                    |                     |          |
| Número *                                                                                                    |                                                             |                               |                                      |                           |                    |                     |          |
| Número *<br>Departamento                                                                                                    |                                                             |                               |                                      |                           |                    |                     |          |
| Número *<br>Departamento<br>Población o Villa                                                                                                    |                                                             |                               |                                      |                           |                    |                     |          |
| Número *<br>Departamento<br>Población o Villa<br>Región * 💜                                                                                                    | Seleccione una                                              | región                        |                                      | v                         |                    |                     |          |
| Número *<br>Departamento<br>Población o Villa<br>Región * 🍞<br>Provincia *                                                                                          | Seleccione una                                              | región                        |                                      | Ŧ                         |                    |                     |          |
| Número *<br>Departamento<br>Población o Villa<br>Región * 🕑<br>Provincia *                                                                                          | Seleccione una<br>Seleccione una                            | región<br>provincia           |                                      | Ŧ                         |                    |                     |          |
| Número *<br>Departamento<br>Población o Villa<br>Región * ?<br>Provincia *<br>Comuna *                                                                              | Seleccione una<br>Seleccione una                            | región<br>provincia<br>comuna |                                      | ¥<br>¥                    |                    |                     |          |
| Número *<br>Departamento<br>Población o Villa<br>Región * 🌚<br>Provincia *<br>Comuna *<br><u>Teléfonos</u>                                                          | Seleccione una<br>Seleccione una                            | región<br>provincia<br>comuna |                                      | ¥<br>¥                    |                    |                     |          |
| Número *<br>Departamento<br>Población o Villa<br>Región * ?<br>Provincia *<br>Comuna *<br>Teléfonos<br>Teléfono fijo                                                | Seleccione una<br>Seleccione una                            | región<br>provincia<br>comuna | Ei: 56-02-12245                      | ▼<br>▼<br>▼               |                    |                     |          |
| Número *<br>Departamento<br>Población o Villa<br>Región * ?<br>Provincia *<br>Comuna *<br>Teléfonos<br>Teléfono fijo                                                | Seleccione una<br>Seleccione una                            | región<br>provincia<br>comuna | Ej: 56-02-123450                     | ▼<br>▼<br>▼               |                    |                     |          |
| Número *<br>Departamento<br>Población o Villa<br>Región * ?<br>Provincia *<br>Comuna *<br>Teléfonos<br>Teléfono fijo<br>Celular                                     | Seleccione una Seleccione una Seleccione una Seleccione una | región<br>provincia<br>comuna | Ej: 56-02-123450<br>Ej: 56-09-874490 | ▼<br>▼<br>▼<br>578<br>399 |                    |                     |          |
| Número *<br>Departamento<br>Población o Villa<br>Región * ?<br>Provincia *<br>Comuna *<br>Teléfonos<br>Teléfono fijo<br>Celular                                     | Seleccione una Seleccione una Seleccione una                | región<br>provincia<br>comuna | Ej: 56-02-123454<br>Ej: 56-09-874494 | ▼<br>▼<br>▼<br>578<br>399 |                    |                     |          |
| Número *<br>Departamento<br>Población o Villa<br>Región * ?<br>Provincia *<br>Comuna *<br>Teléfonos<br>Teléfono fijo<br>Celular<br>Nuevo familiar                   | Seleccione una Seleccione una Seleccione una                | región<br>provincia<br>comuna | Ej: 56-02-123454<br>Ej: 56-09-874494 | ▼<br>▼<br>▼<br>578<br>399 |                    |                     |          |
| Número *<br>Departamento<br>Población o Villa<br>Región * ?<br>Provincia *<br>Comuna *<br>Teléfonos<br>Teléfono fijo<br>Celular<br>Nuevo familiar                   | Seleccione una Seleccione una Seleccione una                | región provincia comuna       | Ej: 56-02-123450                     | ▼<br>▼<br>▼<br>578<br>399 |                    |                     |          |
| Número *<br>Departamento<br>Población o Villa<br>Región * ?<br>Provincia *<br>Comuna *<br>Teléfonos<br>Teléfono fijo<br>Celular<br>Nuevo familiar                   | Seleccione una Seleccione una Seleccione una Seleccione una | región provincia comuna       | Ej: 56-02-123450<br>Ej: 56-09-874490 | ▼<br>▼<br>▼<br>578<br>399 |                    |                     |          |
| Número *<br>Departamento<br>Población o Villa<br>Región * ?<br>Provincia *<br>Comuna *<br>Teléfonos<br>Teléfono fijo<br>Celular<br>Nuevo familiar<br>Grupo familiar | Seleccione una Seleccione una Seleccione una                | región provincia comuna       | Ej: 56-02-123454                     | ▼<br>▼<br>▼<br>578<br>399 | Dewizión           |                     |          |
| Número *<br>Departamento<br>Población o Villa<br>Región * ?<br>Provincia *<br>Comuna *<br>Teléfono fijo<br>Celular<br>Nuevo familiar<br>Grupo familiar              | Seleccione una<br>Seleccione una<br>Seleccione una          | región provincia comuna       | Ej: 56-02-123450<br>Ej: 56-09-874490 | ▼<br>▼<br>▼<br>578<br>399 | Previsión<br>salud | Actividad           | Acciones |

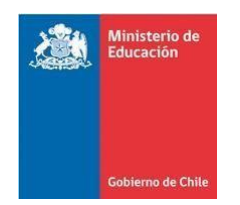

### Etapa 7: INGRESOS DEL GRUPO FAMILIAR AÑO 2017

Se deberá anotar la totalidad de los ingresos de cada uno de los integrantes del hogar en el año 2017, incluido el/la postulante mismo/a. Se entenderá por ingreso todas las sumas de dinero que a cualquier título perciba cada integrante del grupo familiar (incluyéndolo/a a usted mismo/a), sea de manera periódica o esporádica.

Se deberá incluir en cada columna el **promedio mensual** de los ingresos percibidos por el grupo familiar, **correspondiente al año 2017**, de acuerdo a la siguiente explicación por cada ítem:

1. **Sueldos y Pensiones:** Quienes perciban más de una renta, considerando sueldos, pensiones y jubilaciones, deberán sumarlas e ingresarlas al promedio mensual.

Se deberá incorporar el ingreso neto, que se obtiene descontando del ingreso bruto (total de haberes) <u>sólo</u> las imposiciones previsionales obligatorias, las cotizaciones de salud obligatorias, el seguro de cesantía y los impuestos.

2. **Honorarios:** Por servicios profesionales o de otro tipo, se debe ingresar el promedio mensual de los ingresos líquidos percibidos por este concepto. En este caso, el ingreso líquido es el ingreso bruto menos la retención legal (10%).

3. **Retiros, Dividendos, Intereses Mobiliarios, Ganancias de Capital y Arriendo de Bienes Raíces:** Se debe poner el promedio mensual de los ingresos provenientes de cada uno de estos ítems. Para calcularlo, se deben sumar todos los ingresos recibidos en un año por este concepto y dividir por 12 (enero a diciembre de 2017).

i. **Retiros de Capital:** Retiro de la participación en sociedades o de la participación individual en una actividad comercial.

- ii. Dividendos: Pagos provenientes de la posesión de acciones de empresas.
- iii. Intereses Mobiliarios: Intereses por depósitos a plazo, bonos y/o ganancias de fondos mutuos.

**iv. Ganancias de Capital:** Ingresos provenientes de cualquier activo, tales como bonos, acciones y/o bienes raíces.

v. Arriendo de Bienes Raíces: Ingresos provenientes de arriendos de este tipo de bienes.

4. **Pensión Alimenticia:** Se debe indicar el monto mensual que recibe bajo este concepto.

5. **Actividades Independientes:** Se debe indicar el total mensual de los ingresos percibidos en actividades como: comerciante, artesano(a), transportista, u otras; y actividades varias como costura, cuidado de niños, clases particulares, etcétera.

6. **Aportes de Parientes u otras Personas no Integrantes del Grupo Familiar:** Incluir el total mensual recibido por concepto de becas, donaciones, herencias, legados, etcétera. Para calcularlo se deben sumar todos los ingresos recibidos en el año y dividirlos por 12 meses (enero a diciembre de 2017).

**Nota:** Si el/la postulante recibe ingresos en una moneda distinta al peso chileno deberá realizar la conversión según el valor del día en que completó este formulario.

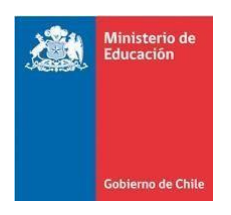

| Bienvenido Sr(a). RAFAEL  tecedentes de la postulación Antecedentes del postulante Encuesta Situac  iormación del hogar 2017 Ingresos del grupo familiar Ingresos del grupo familiar                                                                                                    | Serrar                                |
|----------------------------------------------------------------------------------------------------|---------------------------------------|
| tecedentes de la postulación Antecedentes del postulante Encuesta Situación del hogar 2017 Ingresos del grupo familiar Validación de Ingresos del grupo familiar                                                                                                    | ón familiar actual 2019<br>formulario |
| ormación del hogar 2017 Ingresos del grupo familiar Validación de                                                                                                    | formulario                            |
| Ingresos del grupo familiar                                                                                                    |                                       |
| Ingresos del grupo familiar                                                                                                    |                                       |
|                                                                                                    |                                       |
|                                                                                                    |                                       |
|                                                                                                    |                                       |
|                                                                                                    |                                       |
| Indicaciones generales                                                                                                    |                                       |
|                                                                                                    |                                       |
|                                                                                                    |                                       |
|                                                                                                    |                                       |
| U Si sus datos están correctos por favor presione en el botón guardar.                                                                                                    |                                       |
|                                                                                                    |                                       |
|                                                                                                    |                                       |
|                                                                                                    |                                       |
| Promedio mensual de los ingresos del grupo familiar                                                                                                    |                                       |
| Promedio mensual de los ingresos del grupo familiar                                                                                                    |                                       |
| Promedio mensual de los ingresos del grupo familiar                                                                                                    |                                       |
| Promedio mensual de los ingresos del grupo familiar<br>Nombre Año Sueldo y Honorarios * Retiro *                                                                                                    | Dividendos * In                       |
| Promedio mensual de los ingresos del grupo familiar       Nombre     Año     Sueldo y<br>pensiones *     Honorarios *     Retiro *                                                                                                    | Dividendos * In<br>mot                |
| Nombre       Año       Sueldo y<br>pensiones *       Honorarios *       Retiro *         RAFAEL       2017       0       0       0                                                                                                    | Dividendos * In<br>mot                |
| Nombre       Año       Sueldo y<br>pensiones *       Honorarios *       Retiro *         RAFAEL       2017       0       0       0                                                                                                    | Dividendos * In<br>mot                |
| Nombre       Año       Sueldo y<br>pensiones *       Honorarios *       Retiro *         RAFAEL       2017       0       0       0         4                                                                                                    | Dividendos * In<br>mot                |
| Nombre       Año       Sueldo y<br>pensiones *       Honorarios *       Retiro *         RAFAEL       2017       0       0       0         Image: Comparison of the second second s | Dividendos * In<br>mot                |

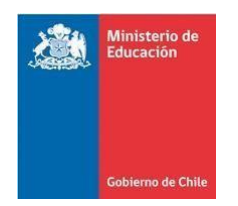

#### **Etapa 8: VALIDACIÓN DEL FORMULARIO**

En la pestaña de validación del formulario aparecerán todos los campos que son obligatorios de llenar, de manera que el sistema le permita enviar exitosamente la información.

Debe revisar que todas las pestañas que componen el formulario tengan visto bueno ( $\sqrt{}$ ). Si hay pestañas que no han sido completadas aparecerá una equis (X) y el botón "Generar certificado" aparece en color gris. Cuando ha completado toda la información del formulario todo el listado de pestañas aparece con visto bueno ( $\sqrt{}$ ) y el color del botón "Generar certificado" cambia a color azul. Éste documento en PDF se abrirá en una nueva ventana junto con el resumen del formulario. Fijarse que no estén bloqueadas en el navegador de Internet las "ventanas emergentes".

|                                                                                                    | FAS (For                                                    | mulario de Ac             | reditación Socioeconómic       |
|----------------------------------------------------------------------------------------------------|-------------------------------------------------------------|---------------------------|--------------------------------|
| Gobierno de Chile                                                                                                    |                                                             | 🎗 Bienvenido Sr(a).       | RAFAEL / Cerrar se             |
| ntecedentes de la postulación                                                                                                    | Antecedentes del postulante                                 | Encuesta                  | Situación familiar actual 2019 |
| formación del hogar 2017                                                                                                    | Ingresos del grupo familiar                                 | r                         | Validación del formulario      |
| <ul> <li>Formulario Completo</li> <li>Formulario Incompleto</li> <li>Hasta que todas las pestañas n         <ul> <li>Antecedentes del postulant</li> <li>Antecedentes de la postulant</li> </ul> </li> </ul> | o estén completadas correctamente, no se<br>e: 🗙<br>ción: 🗙 | erá posible generar el ce | rtificado.                     |
| <ul> <li>Situación familiar actual 20</li> </ul>                                                                                                    | 19: 🗙                                                       |                           |                                |
|                                                                                                    | 7: ×                                                        |                           |                                |
| <ul> <li>Información del hogar 2017</li> <li>Ingresos del grupo familiar:</li> </ul>                                                                                                    | **                                                          |                           |                                |

## Etapa 9: GENERAR CERTIFICADO DE ENVÍO EXITOSO

El sistema entrega la posibilidad de descargar en formato PDF el **Certificado de Envío Exitoso**, que debe ser adjuntado en la postulación a las becas CONICYT. Además, podrá ver un **Resumen de la Postulación**, en el que podrá visualizar en línea los datos declarados en el formulario FAS. Para acceder debe ingresar al Formulario

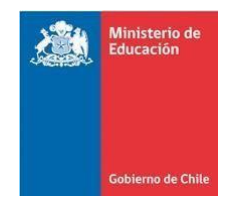

con el mismo usuario (RUT) y la clave escogida.

#### Sobre consultas

Ante cualquier duda o consulta sobre la aplicación informática FAS, favor comunicarse a través de <u>http://ayuda.conicyt.cl</u>.

Para dudas y requerimientos específicos sobre el proceso de postulación a la beca, favor, utilizar la misma plataforma <u>http://ayuda.conicyt.cl</u>, o bien, contactarse directamente con el Call Center MINEDUC (lunes a viernes de 08:00 a 18:00 horas, horario Chile continental) al 600 600 2626 para llamadas desde Chile, o al (+56 2) 224066600 para llamadas desde el extranjero.